# DELL POWERVAULT MD32XX DEPLOYMENT GUIDE FOR VMWARE ESX4.1 SERVER SOFTWARE

# *PowerVault MD32xx Storage Array*

www.dell.com/MD32xx

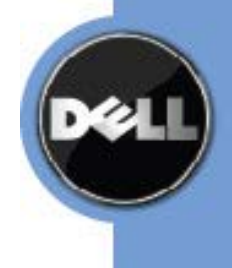

DISCLAIMER:

THIS WHITE PAPER IS FOR INFORMATIONAL PURPOSES ONLY, AND MAY CONTAIN TYPOGRAPHICAL ERRORS AND TECHNICAL INACCURACIES. THE CONTENT IS PROVIDED AS IS, WITHOUT EXPRESS OR IMPLIED WARRANTIES OF ANY KIND.

For more information, contact Dell. Information in this document is subject to change without notice.

http://www.dell.com

# TABLE OF CONTENTS

| TABLE OF CONTENTS                                                                      | 3  |
|----------------------------------------------------------------------------------------|----|
| TERMINOLOGY/GLOSSARY                                                                   | 4  |
| INTRODUCTION                                                                           | 5  |
| Implementing ESX4.1 on the MD32xx Storage Array                                        | 5  |
| New Features in vSphere4                                                               | 5  |
| SUPPORTED HARDWARE AND SOFTWARE                                                        | 6  |
| Hardware Requirements                                                                  | 6  |
| Supported Operating Systems for MD32xx array                                           | 6  |
| ARCHITECTURAL SETUP                                                                    | 6  |
| Connections to a MD32xx SAS array                                                      | 7  |
| POWERVAULT MD32xx STORAGE SETUP AND CONFIGURATION                                      | 9  |
| Step1: Manually Define Hosts by highlighting the Storage Array Name and right clicking | 9  |
| Step2: Naming the host1                                                                | 0  |
| Step3: Adding Host Port Identifiers1                                                   | 1  |
| Step4: Enter an Alias for this Host Port Identifier and then select Add1               | 3  |
| Step5: Selecting host port identifiers1                                                | 4  |
| Step6: Entering host port alias1                                                       | 5  |
| Step7: Select VMware as the host type1                                                 | 7  |
| Step8: Host Group name1                                                                | 9  |
| Step9: Preview Define host2                                                            | 0  |
| Step10: Creation successful2                                                           | 1  |
| Step11: Define Mappings for LUNs2                                                      | 3  |
| Step12: Assign the other virtual disk to the same host group2                          | 5  |
| Connect to the ESX server/vCenter using VI Client and follow the steps below2          | 27 |
| Step1: Go to the configuration tab2                                                    | 27 |
| Step2: Select the Path Tab to view the available paths2                                | 9  |
| Step3: Creating a Datastore from the MD32xx LUNS                                       | 0  |
| Step4: Select one of the LUNS from the MD32xx to create a Datastore                    | 2  |
| Step5: Select Next to create a VMFS partition                                          | 3  |
| Step6: Enter a Datastore name and select Next                                          | 4  |
| Step7: Adjust the Maximum file size as needed3                                         | 5  |
| Step8: Review the disk layout and click Finish to add storage3                         | 6  |
| CLUSTERING WITH ESX4.1 / CREATING DRS CLUSTERS                                         | 8  |
| CONTACT INFORMATION                                                                    | 8  |

# TERMINOLOGY/GLOSSARY

- VD == virtual disk
- VM == virtual machine
- NIC == network interface card
- MPIO == Multi-Path I/O
- SAS == Serial Attached SCSI
- RDM == Raw Device Map
- DVS == Distributed Virtual Switch
- HA == high availability
- DRS == Distributed Resource Scheduler
- MRU == Most Recently Used
- WWN == World Wide Name

# INTRODUCTION

The Dell<sup>™</sup> PowerVault<sup>™</sup> MD32xx storage solution consists of either a standard or high availability configuration. The standard(simplex) configuration has a single controller with four SAS In ports. It can be deployed to support up to 4 hosts non-redundantly. The high availability(duplex) configuration has dual controllers with four SAS In ports per controller for a total of eight SAS In ports. The dual controller option can connect up to 4 fully redundant hosts. This document provides instructions to setup the MD32xx SAS storage solution for use with VMware<sup>®</sup> ESX4.1 Server<sup>™</sup> software.

Generally, you can connect multiple hosts to a single local storage system. The actual number of hosts you connect varies depending on the type of storage device and topology you use.

When multiple hosts connect to the local storage unit, they access storage devices in the unshared mode. The unshared mode does not permit several hosts to access the same VMFS Datastore concurrently. However, a few SAS storage systems offer shared access to multiple hosts. This type of access permits multiple hosts to access the same VMFS Datastore on a LUN.

With the MD32xx this is accomplished with the use of Host Groups which in effect bypass the partition scheme, thus allowing multiple ESX hosts access to the same virtual disk.

Provisioning of storage on servers in a VM environment is a multi-step process starting with definition of the server names for host access. The SAS connection is then established from the storage subsystem. After which, detection and configuration are established as a two-way link with the associated ESX server(s), completing the SAS communication subsystem. The final step allocates the detected storage to the virtual machines (VMs), where all or part of the configured storage can be assigned to individual VMs. Connectivity between the storage array and the host server is provided by a Dell 6.0-Gbps SAS Host Bus Adapter (SAS 6Gb HBA).

#### IMPLEMENTING ESX4.1 ON THE MD32XX STORAGE ARRAY

This whitepaper addresses some of the new features in vSphere4 as well as showing examples of how to connect a vSphere4 environment to a Dell<sup>™</sup> PowerVault<sup>™</sup> SAS arrays.

This whitepaper goes into depth on configuration steps for connecting to a PowerVault™ SAS array.

#### **New Features in vSphere4**

**MPIO** – With ESX4.1 and vSphere4, customers can benefit from Multi-Path I/O from the ESX4.1 server and the SAS array. This allows for multiple connections to be concurrently used to allow for greater bandwidth. This is especially important for the PowerVault SAS

as each PowerVault member has multiple connections and now ESX4.1 can take full advantage of these connections.

**Third Party MPIO Support** – With ESX4.1 and vSphere4, VMware has provided an architecture that enables storage vendors to provide new and advanced intelligent integration.

Drivers for multi-path frameworks such as Microsoft Multi-Path IO (MPIO) and Linux Device Mapper (DM) are installed on host systems that access the storage array and provide I/O path failover.

# SUPPORTED HARDWARE AND SOFTWARE

#### HARDWARE REQUIREMENTS

Refer to the following VMware website for a complete up-to-date list of the prerequisites for installing VMware ESX server. http://www.vmware.com/pdf/vsphere4/r41/vsp\_41\_esx\_server\_config.pdf

#### SUPPORTED OPERATING SYSTEMS FOR MD32XX ARRAY

ESX4.1 is the only supported VMware OS for MD32xx.

# **ARCHITECTURAL SETUP**

The NIC ports serving SAS traffic on the ESX servers are teamed in order to re-route traffic in the event of an adapter failure.

SAS direct attached storage does not require a storage network to communicate with your host. All you need is a cable connected to the storage unit and a Dell HBA in your host. You will have a SAS HBA and a path (cable) to each controller. See below for example.

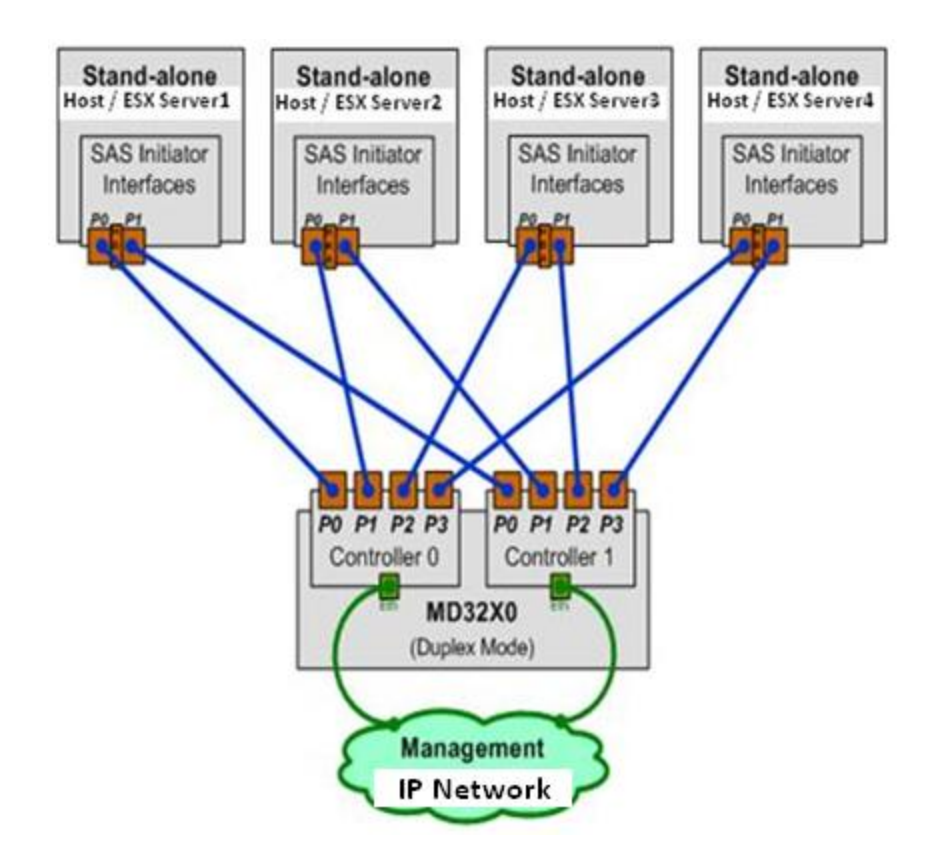

#### CONNECTIONS TO A MD32xx SAS ARRAY

Steps:

Prerequisite: The SAS HBA(s) are already installed in the ESX server. The cables have been connected to the Array, and both the server and the array are powered on.

1) To verify that the SAS 6Gb HBA is correctly installed login to vCenter and select the ESX host. From the *Configuration* tab select *Storage Adapters*. You should see the Block SCSI HBA listed. Under details you will see Dell 6Gb SAS HBA adapter. Scroll down if necessary, there will be no devices or paths listed until after you have configured the MD32xx array.

#### Dell PowerVault MD32xx Configuration Guide for VMware ESX4.1 Server Software

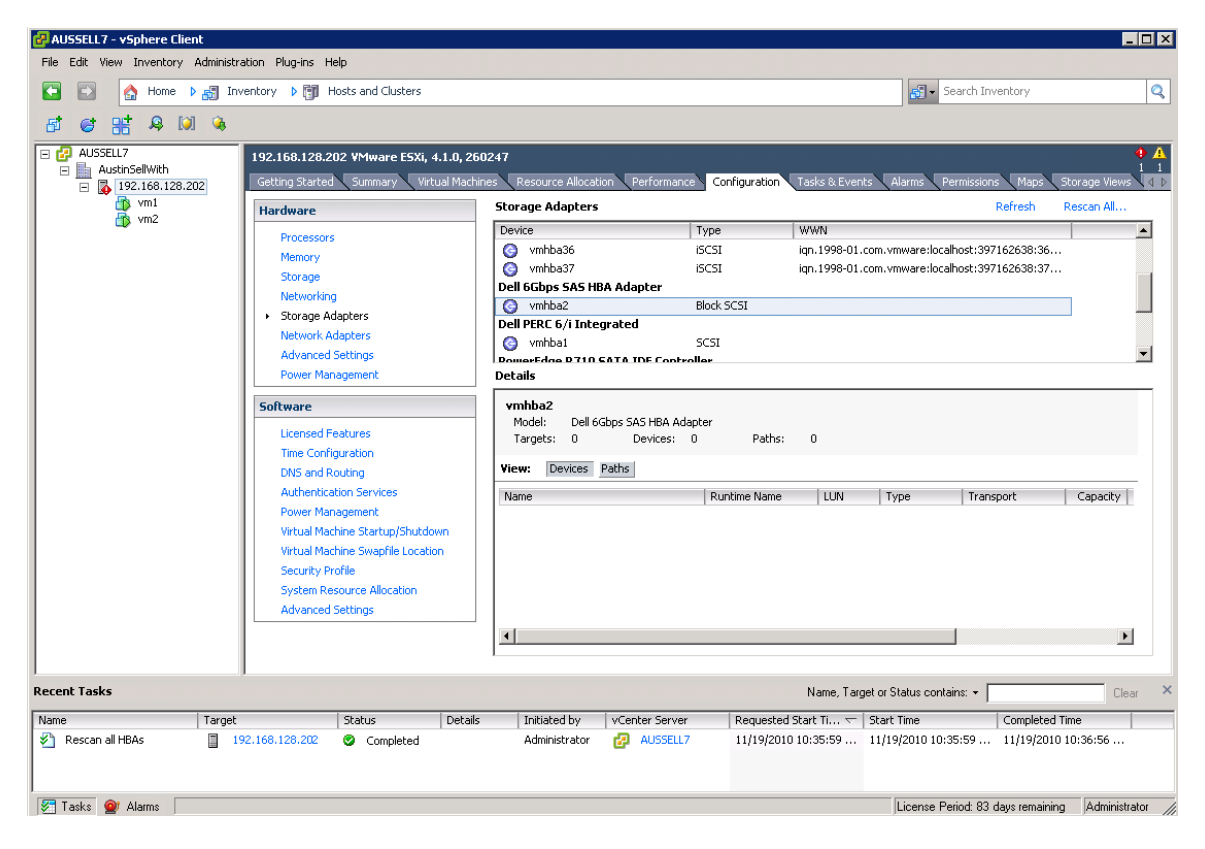

Figure 1 Viewing Dell 6Gb SAS HBA

## POWERVAULT MD32xx STORAGE SETUP AND CONFIGURATION

Create virtual disks on MD32xx using steps described in:

HTTP://SUPPORT.DELL.COM/SUPPORT/EDOCS/SYSTEMS/MD3200/MULTLANG/GSG/DAO BCC/GSG.PDF

After opening the Modular Disk Storage Manager and selecting the MD32xx storage array to be configured, select the *Mappings* tab.

Note: in the examples to follow the Storage array is an MD32xx with virtual disks already configured using the *Configure Storage* Array selection under the Setup Tab. The new ESX host being added is named "VMware\_host1".

From the *Mappings* tab

#### STEP1: MANUALLY DEFINE HOSTS BY HIGHLIGHTING THE STORAGE ARRAY NAME AND

#### **RIGHT CLICKING**

Select Define -> Host

| 📅 AusSell910 - Power  | ault Modular Disk Storage Ma               | nager (Array Management)            |                 |     |                       |        |
|-----------------------|--------------------------------------------|-------------------------------------|-----------------|-----|-----------------------|--------|
| D¢2LL P               | OWERVAULT MODULAR                          | DISK STORAGE MANAGER                |                 |     |                       |        |
| Storage Array View Ma | appings Disk Group Virtual Disk            | RAID Controller Module Physical Dis | k Advanced Help |     |                       |        |
| AusSell910 🔽          | Optimal                                    |                                     |                 |     |                       |        |
| Summary Logica        | l Physical Mappings Setu                   | ) Support                           |                 |     |                       |        |
| Topology              |                                            | Defined Mappings                    |                 |     |                       |        |
| 🖃 🔽 Storage Array A   | C-lloto                                    | Virtual Disk Name                   | Accessible By   | LUN | Virtual Disk Capacity | Туре   |
|                       | Define                                     | Host Group                          | ault Group      | 31  |                       | Access |
| Default Gr            | Copy Manager                               |                                     |                 |     |                       |        |
| Unassociate           | View                                       | Storage Partitionin                 | ig              |     |                       |        |
|                       | Blink                                      | •                                   |                 |     |                       |        |
| -                     | Configuration                              | •                                   |                 |     |                       |        |
|                       |                                            |                                     |                 |     |                       |        |
|                       | Premium Features<br>Physical Disk Security |                                     |                 |     |                       |        |
|                       |                                            |                                     |                 |     |                       |        |
|                       | Recovery Guru                              |                                     |                 |     |                       |        |
|                       | Monitor Performance                        |                                     |                 |     |                       |        |
|                       | Change                                     | •                                   |                 |     |                       |        |
|                       | Synchronize RAID Controller Mo             | dule Clocks                         |                 |     |                       |        |
|                       | Manage Enclosure Alarm                     |                                     |                 |     |                       |        |
|                       |                                            |                                     |                 |     |                       |        |
|                       | Rename                                     |                                     |                 |     |                       |        |
|                       | Set Password                               |                                     |                 |     |                       |        |
|                       | Exit                                       |                                     |                 |     |                       |        |
| -                     |                                            |                                     |                 |     |                       |        |
|                       |                                            | 1                                   |                 |     |                       |        |

Figure 2 Defining the Storage Array Host Topology

#### **STEP2: NAMING THE HOST**

Select a name that matches the naming convention used for the environment that you are configuring. For example VMware\_host1. Leave partitions enabled and select Next.

| 🗒 AusSell910 - Specify | Host Name (Define Host)                                                                                                    | × |
|------------------------|----------------------------------------------------------------------------------------------------|---|
| D¢LL                   |                                                                                                    |   |
|                        | This wizard will help you define the hosts that will access the virtual disks in this storage array. You will define one host at a time.<br>Defining a host is one of the steps required to let the storage array know which hosts are attached |   |
|                        | to it and to allow access to the virtual disks.                                                                                                    |   |
|                        | Host name (30 characters maximum):                                                                                                    |   |
|                        | VMware_host1                                                                                                    |   |
|                        | Why would you use storage partitions?                                                                                                    |   |
| 8                      | Do you plan to use storage partitions on this storage array?                                                                                                    |   |
|                        | Yes                                                                                                    |   |
| H                      | O No                                                                                                    |   |
|                        | Note: The wizard needs to know if you plan to use storage partitions so it can provide the proper<br>steps to define the host. You can always go back and re-define the host if you change your<br>answer.                                      |   |
|                        |                                                                                                    |   |
|                        |                                                                                                    |   |
|                        |                                                                                                    |   |
|                        |                                                                                                    |   |
|                        | Next > Cancel Help                                                                                                    |   |

Figure 3 Naming the Host

#### **STEP3: ADDING HOST PORT IDENTIFIERS**

To add host port identifiers highlight the host that you just defined in the topology tree. Right click and select *Manage Host Port Identifiers* 

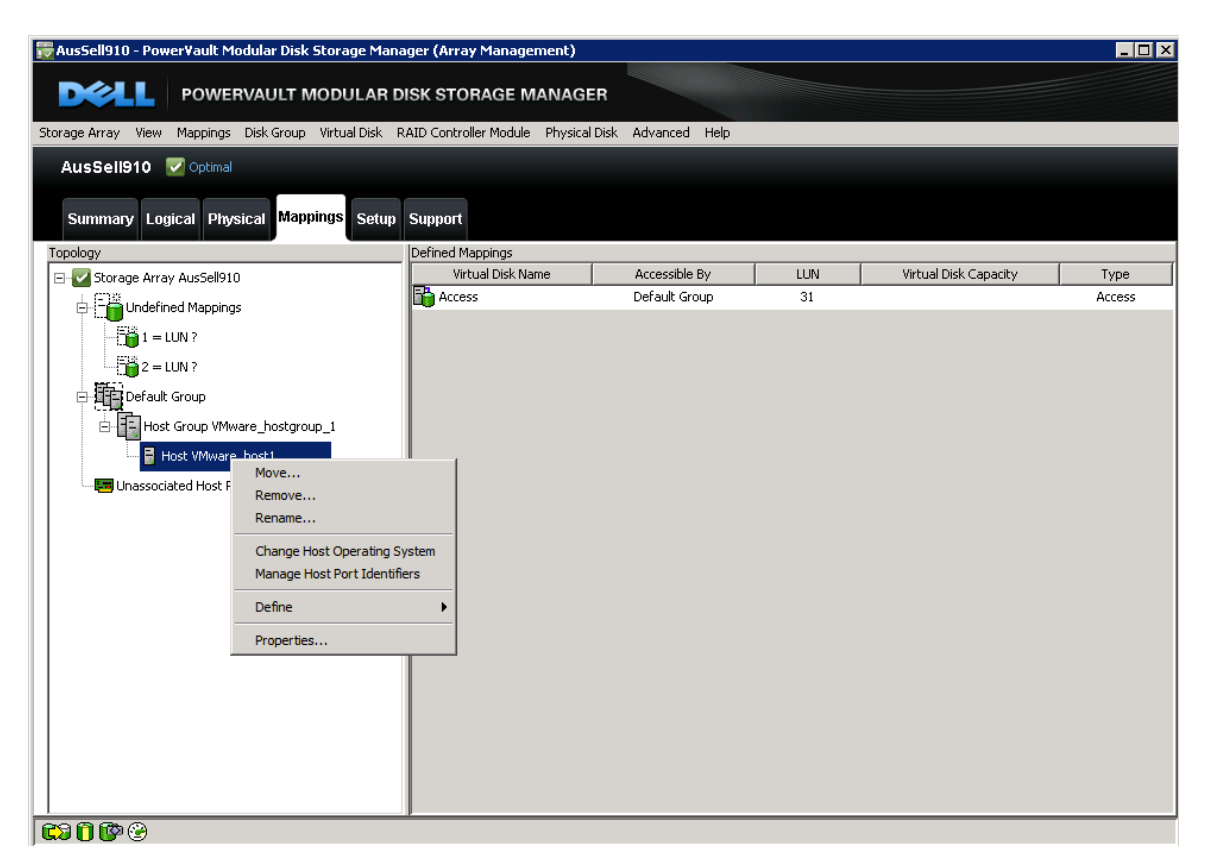

Figure 4 Adding Host Port Identifiers

| 📅 AusSell910 - Power¥ault Modular Disk Storage Manager (Array Management)                                    |                      |
|----------------------------------------------------------------------------------------------------|----------------------|
| DELL POWERVAULT MODULAR DISK STORAGE MANAGER                                                                 |                      |
| Storane Array View Mannings Disk Group, Virtual Disk, RATD Controller Module, Physical Disk, Advanced, Help, |                      |
|                                                                                                    |                      |
| AusSell910 - Manage Host Port Identifiers                                                                    |                      |
| Summary Logical Physical                                                                                     |                      |
| Topology                                                                                                    |                      |
| How do I match a host port identifier to a host?                                                             | I Disk Capacity Type |
| Current Host Port Identifiers                                                                                | Access               |
| 1 = LUN ?         Show host port identifiers associated with:                                                |                      |
| 2 = LUN?                                                                                                    |                      |
| Default Group Host port identifier information:                                                              |                      |
| Host Group VMware_h Host Port Identifier Alias / User Label Associated With Host                             |                      |
| Host VMware_host1         5a:4b:ad:b0:51:4d:87:01         VMware_host1_p         VMware_host1                |                      |
|                                                                                                    |                      |
|                                                                                                    |                      |
|                                                                                                    |                      |
|                                                                                                    |                      |
|                                                                                                    |                      |
| Add Edit Replace Remove                                                                                      |                      |
|                                                                                                    |                      |
| Close Heip                                                                                                   |                      |
|                                                                                                    |                      |
|                                                                                                    |                      |
|                                                                                                    |                      |
|                                                                                                    |                      |

In the Manage Host Port Identifiers window select Add

Figure 5 Managing a Host Port Identifier

#### STEP4: ENTER AN ALIAS FOR THIS HOST PORT IDENTIFIER AND THEN SELECT ADD

Use the pull down to select a Host Port Identifier.

| 🔂 AUSSELL7 - vSphere Client                                                                                                    |
|----------------------------------------------------------------------------------------------------|
| File Edit View Inventory Administration Plug-ins Help                                                                                                    |
| 💽 💽 🛕 Home 🕨 👸 Inventory 👂 👸 Hosts and Clusters                                                                                                    |
|                                                                                                    |
| □                                                                                                    |
| Resource Allocation Performance Configuration Tasks & Events Alarms Permissions M<br>AusSell910 - PowerVault Modular Disk Storage Manager (Array Management)                                                                                                    |
| DOWERVAULT MODULAR DISK STORAGE MANAGER                                                                                                    |
| Storage Array View Mappings Disk Group Virtual Disk RAID Controller Module Physical Disk Advanced Help                                                                                                    |
| AusSell910       Cptmal         Summary       Logical         Ptv       AusSell910 - Add Host Port Identifiers         Copology       AusSell910 - Add Host Port Identifier to a host:         Topology       Choose a method for adding a host port identifier to a host:         Image: Intervention of the intervention of the intervention of th |
| Add Cancel Help                                                                                                    |
|                                                                                                    |
|                                                                                                    |

Figure 6 Creating Alias for a Host Port Identifier

#### **STEP5: SELECTING HOST PORT IDENTIFIERS**

Each port on the Dell 6Gb SAS HBA has a unique WWN that is used for the SAS connection. Using the pull down select the host port identifier. In this example because we are using both controllers there will be two Identifiers, one for each port on the HBA.

| 📅 AusSell910 - Specify Host Port Identifiers (Define Hos                                                                                                    | t)                                                                                             | ×                                           |
|----------------------------------------------------------------------------------------------------|------------------------------------------------------------------------------------------------|---------------------------------------------|
| DELL                                                                                                    |                                                                                                |                                             |
| The host communicates with the storage array through its host b<br>port has a unique host port identifier. In this step, select or creat<br>list to be associated with host VMware_Host1. | us adapters (HBAs) or its iSCSI initiators w<br>æ an identifier, give it an alias or user labe | here each physical<br>I, then add it to the |
| How do I match a host port identifier to a host?                                                                                                    |                                                                                                |                                             |
| Choose a method for adding a host port identifier to a host:                                                                                                    |                                                                                                |                                             |
| $\ensuremath{ \bullet }$ Add by selecting a known unassociated host port identifier                                                                                                    |                                                                                                |                                             |
| Known unassociated host port identifier:                                                                                                    |                                                                                                |                                             |
| - Select Identifier -                                                                                                    | <b>_</b>                                                                                       | Refresh                                     |
| - Select Identifier -                                                                                                    |                                                                                                |                                             |
| C 5a:4b:ad:b0:51:4d:87:00                                                                                                    |                                                                                                |                                             |
| 5a;4b;ad;b0;51;4d;87;01                                                                                                    |                                                                                                |                                             |
|                                                                                                    |                                                                                                |                                             |
| ļ                                                                                                    |                                                                                                |                                             |
|                                                                                                    |                                                                                                |                                             |
| Alias (30 characters maximum):                                                                                                    |                                                                                                |                                             |
|                                                                                                    |                                                                                                |                                             |
|                                                                                                    |                                                                                                |                                             |
| Add V Remove 🛦                                                                                                    |                                                                                                |                                             |
| Host port identifiers to be associated with the host:                                                                                                    |                                                                                                |                                             |
| Host Port Identifier                                                                                                    | Alias / User Label                                                                             |                                             |
|                                                                                                    |                                                                                                |                                             |
|                                                                                                    |                                                                                                |                                             |
|                                                                                                    |                                                                                                |                                             |
|                                                                                                    |                                                                                                |                                             |
|                                                                                                    | < Back Next >                                                                                  | Cancel Help                                 |
|                                                                                                    |                                                                                                |                                             |

**Figure 7 Selecting Host Port Identifiers** 

#### **STEP6: ENTERING HOST PORT ALIAS**

An alias is used in the topology tree to identify the port. Add a unique alias for this host port such as the one below, then select *Add* 

| 📆 AusSell910 - Specify Host Port Identifiers (Define Hos                                                                                                    | t)                                                                                                    | ×  |
|----------------------------------------------------------------------------------------------------|----------------------------------------------------------------------------------------------------|----|
| D&LL                                                                                                    |                                                                                                    |    |
| The host communicates with the storage array through its host b<br>port has a unique host port identifier. In this step, select or crea<br>list to be associated with host VMware_host1. | us adapters (HBAs) or its iSCSI initiators where each physical<br>te an identifier, give it an alias or user label, then add it to the | •  |
| How do I match a host port identifier to a host?                                                                                                    |                                                                                                    |    |
| Choose a method for adding a host port identifier to a host:                                                                                                    |                                                                                                    |    |
| $\label{eq:selecting}$ Add by selecting a known unassociated host port identifier                                                                                                    |                                                                                                    |    |
| Known unassociated host port identifier:                                                                                                    |                                                                                                    |    |
| 5a:4b:ad:b0:51:4d:87:01                                                                                                    | Refresh                                                                                                    |    |
| C Add by creating a new host port identifier                                                                                                    |                                                                                                    |    |
| New host port identifier (16 characters required):                                                                                                    |                                                                                                    |    |
|                                                                                                    |                                                                                                    |    |
|                                                                                                    |                                                                                                    |    |
| Allas (30 characters maximum):                                                                                                    |                                                                                                    |    |
|                                                                                                    |                                                                                                    |    |
| Add ▼ Remove ▲                                                                                                    |                                                                                                    |    |
| Host port identifiers to be associated with the host:                                                                                                    |                                                                                                    |    |
| Host Port Identifier                                                                                                    | Alias / User Label                                                                                                    |    |
|                                                                                                    |                                                                                                    |    |
|                                                                                                    |                                                                                                    |    |
|                                                                                                    |                                                                                                    |    |
|                                                                                                    | < Back Next > Cancel He                                                                                                    | lp |

#### Figure 8 Entering Host Port Alias

The host port screen will be similar to the one below. Select *Next* to continue.

| 🕎 AusSell910 - Specify Host Port Identifiers (Define Host                                                                                                    | :)                                                                                             | ×                                             |
|----------------------------------------------------------------------------------------------------|------------------------------------------------------------------------------------------------|-----------------------------------------------|
| D&LL                                                                                                    |                                                                                                |                                               |
| The host communicates with the storage array through its host by<br>port has a unique host port identifier. In this step, select or creat<br>list to be associated with host VMware_host1. | us adapters (HBAs) or its iSCSI initiators w<br>e an identifier, give it an alias or user labe | where each physical<br>el, then add it to the |
| How do I match a host port identifier to a host?                                                                                                    |                                                                                                |                                               |
| Choose a method for adding a host port identifier to a host:                                                                                                    |                                                                                                |                                               |
| $\ensuremath{\textcircled{\bullet}}$ Add by selecting a known unassociated host port identifier                                                                                            |                                                                                                |                                               |
| Known unassociated host port identifier:                                                                                                    |                                                                                                |                                               |
| 5a:4b:ad:b0:51:4d:87:01                                                                                                    | <b>•</b>                                                                                       | Refresh                                       |
| C Add by creating a new host port identifier                                                                                                    |                                                                                                |                                               |
| New host port identifier (16 characters required):                                                                                                    |                                                                                                |                                               |
|                                                                                                    |                                                                                                |                                               |
|                                                                                                    |                                                                                                |                                               |
| Alias (30 characters maximum):                                                                                                    |                                                                                                |                                               |
| 1                                                                                                    |                                                                                                |                                               |
| Add 🔻 Remove 🛦                                                                                                    |                                                                                                |                                               |
| Host port identifiers to be associated with the host:                                                                                                    |                                                                                                |                                               |
| Host Port Identifier                                                                                                    | Alias / User Label                                                                             |                                               |
| 5a:4b:ad:b0:51:4d:87:01                                                                                                    | VMware_host1_port1                                                                             |                                               |
|                                                                                                    | < Back Next >                                                                                  | Cancel Help                                   |

Figure 9 Host Port Identifier

### STEP7: SELECT VMWARE AS THE HOST TYPE

| 🗒 AusSell910 - Specify Host Type (Define Host)                                                                                                    | ×        |
|----------------------------------------------------------------------------------------------------|----------|
| DELL                                                                                                    |          |
|                                                                                                    |          |
| In this step, you must indicate the host type (operating system) of the host. This information will be used to determine how a request will be handled by the storage array when the host reads and writes data to the virtual disks. |          |
| Note: For some host types, there may be several choices provided in the list.                                                                                                    |          |
| Host type (operating system):  Select from list- Linux VMWARE Windows                                                                                                    |          |
|                                                                                                    |          |
| < Back Next > Cancel Help                                                                                                    | <u>,</u> |

Figure 10 Selecting Host Type

If you intend to use advanced VMware features such as VMotion then this host will share access with other ESX servers and you will have to create a Host Group. We will create a host group for this example.

| 📅 AusSell910 - Host Group Question (Define Host)                                                                                  | ×                                                |
|----------------------------------------------------------------------------------------------------|--------------------------------------------------|
| DELL                                                                                                    |                                                  |
|                                                                                                    |                                                  |
| What is a host group?                                                                                                    |                                                  |
| Question:                                                                                                    |                                                  |
| Is the host you are defining part of a cluster of multiple hosts (a host group) that v<br>storage partition on the storage array? | vill share access to the same virtual disks in a |
| Yes - this host will share access to the same virtual disks with other hosts.                                                     |                                                  |
| $\bigcirc$ No - this host will NOT share access to the same virtual disks with other hosts.                                       |                                                  |
| If you select Yes, you will be taken to a screen to specify a name for the group of                                               | hosts.                                           |
| If you select No, you will be taken to a preview screen. If you need to define a ho<br>Group option.                              | st group later, you can use the Define Host      |
|                                                                                                    |                                                  |
|                                                                                                    |                                                  |
|                                                                                                    |                                                  |
|                                                                                                    |                                                  |
|                                                                                                    |                                                  |
|                                                                                                    |                                                  |
|                                                                                                    |                                                  |
|                                                                                                    |                                                  |
| < Bac                                                                                                    | k Next > Cancel Help                             |

Figure 11 Host Group Question

#### STEP8: HOST GROUP NAME

Enter a host group name that is appropriate for your environment. For this example we used VMware\_Group1

| 🖶 AusSell910 - Specify Host Group (Define Host)                                                                                 |                                                                               | ×                        |
|----------------------------------------------------------------------------------------------------|-------------------------------------------------------------------------------|--------------------------|
| DELL                                                                                                    |                                                                               |                          |
| What is a host group?                                                                                                    |                                                                               |                          |
| Because you specified on the previous screen that the host you other hosts, you must indicate the name of the host group that t | are defining will share access to virtua<br>his host will be associated with. | l disks with one or more |
| You can either (1) manually enter a new host group name or (2)<br>you will be shown the hosts currently associated with it.     | select an existing host group. If you s                                       | elect an existing one,   |
| Enter name (30 characters maximum)                                                                                              |                                                                               |                          |
| VMware_Group1                                                                                                    |                                                                               |                          |
| C Select existing host group                                                                                                    | Associated hosts in host g                                                    | roup:                    |
| -Select from list-                                                                                                    | Name                                                                          | Host Type                |
|                                                                                                    |                                                                               |                          |
|                                                                                                    |                                                                               |                          |
|                                                                                                    |                                                                               |                          |
|                                                                                                    |                                                                               |                          |
|                                                                                                    |                                                                               |                          |
|                                                                                                    |                                                                               |                          |
|                                                                                                    | < Back Next >                                                                 | Cancel Help              |

Figure 12 Host Group Name

#### **STEP9: PREVIEW DEFINE HOST**

If all of the information is correct for your environment select Finish.

| 🐺 AusSell910 - Preview (Define Host)                                                                                                    |                                                                                                    | ×                                            |
|----------------------------------------------------------------------------------------------------|----------------------------------------------------------------------------------------------------|----------------------------------------------|
| DØLL                                                                                                    |                                                                                                    |                                              |
| You have defined your host as follows. If you are g<br>host definition to a script file and use it as a template<br>subsequent host definitions using the command line | oing to be defining a lot of additional hosts, you<br>e. You can then make appropriate changes to th<br>or script editor. | i can save the current<br>ie script file for |
| Should I save the host definition to a script?                                                                                                    |                                                                                                    | Save As Script                               |
| Host group: VMware_hostgroup_1                                                                                                    |                                                                                                    |                                              |
| Host name:                                                                                                    | VMware host1                                                                                                    |                                              |
| Host type:                                                                                                    | VMWARE                                                                                                    |                                              |
| Host port identifier:                                                                                                    | 5a:4b:ad:b0:51:4d:87:01                                                                                                   |                                              |
| Alias:                                                                                                    | VMware_host1_port1                                                                                                    |                                              |
| Associated host group:                                                                                                    | VMware_hostgroup_1                                                                                                    |                                              |
|                                                                                                    |                                                                                                    |                                              |
|                                                                                                    | < Back Finish                                                                                                    | Cancel Help                                  |

Figure 6 Preview (Define Host)

#### **STEP10: CREATION SUCCESSFUL**

Select No at this time. You can add additional Hosts after you have finished configuring the current host.

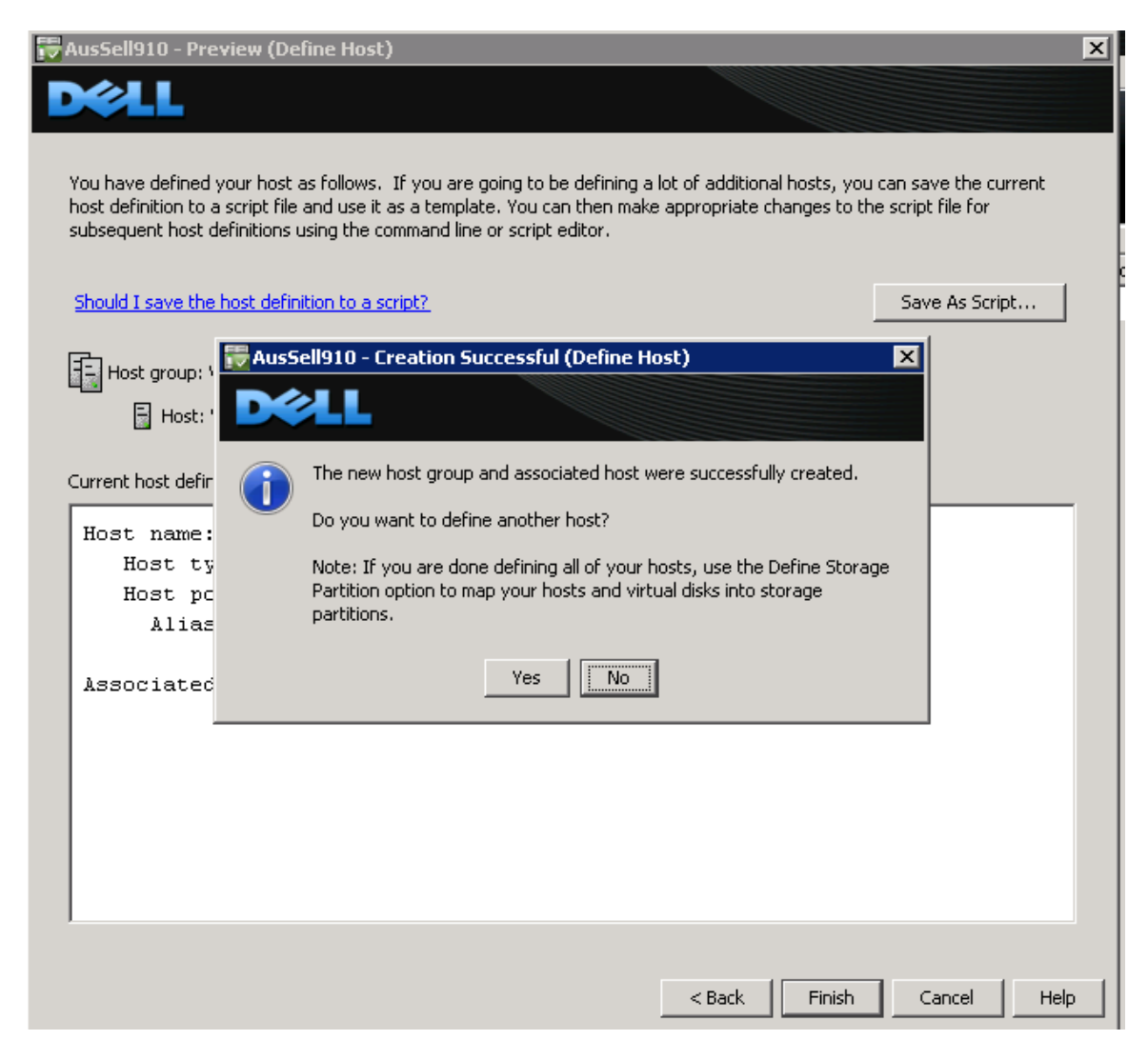

Figure 7 Topology Creation Successful

| 📅 AusSell910 - Power¥ault Modular I | Disk Storage Manager (Array Management)          |                          |                      |                 |        |
|-------------------------------------|--------------------------------------------------|--------------------------|----------------------|-----------------|--------|
|                                     | T MODULAR DISK STORAGE MANA                      | GER                      |                      |                 |        |
| Channess America Did. Ch            | una (Saturd Diele DATO Controller Mediale Dhuri  |                          |                      |                 |        |
| Storage Array View Mappings Disk Gr | oup virtual Disk RAID Controller Module Physi    | cai Diski Advancedi Help |                      |                 |        |
| AusSell910 🗹 Optimal                | 📅 AusSell910 - Manage Host Port Identifier       | s                        | ×                    | 1               |        |
| Summary Logical Physical            |                                                  |                          |                      |                 |        |
| Topology                            |                                                  |                          |                      |                 |        |
| Storage Array AusSell910            | How do I match a host port identifier to a host? |                          |                      | l Disk Capacity | Туре   |
|                                     | Current Host Port Identifiers                    |                          |                      |                 | Access |
|                                     | Show host port identifiers associated with:      |                          |                      |                 |        |
|                                     | VMware_host1                                     |                          | •                    |                 |        |
|                                     | Host port identifier information:                |                          |                      |                 |        |
|                                     | Host Port Identifier                             | Alias (Liser Label       | Associated With Host |                 |        |
| Host Group Wiware_ht                | 5a:4b:ad:b0:51:4d:87:01                          | VMware_host1_p           | VMware_host1         |                 |        |
| Host VMware_host1                   | 5a:4b:ad:b0:51:4d:87:00                          | VMware_host1_p           | VMware_host1         |                 |        |
| Unassociated Host Port Ider         |                                                  |                          |                      |                 |        |
|                                     |                                                  |                          |                      |                 |        |
|                                     |                                                  |                          |                      |                 |        |
|                                     |                                                  |                          |                      |                 |        |
|                                     | Add Edit Replace                                 | Remove                   |                      |                 |        |
|                                     |                                                  |                          |                      |                 |        |
|                                     | Clos                                             |                          |                      |                 |        |
| -                                   |                                                  |                          |                      | _               |        |
|                                     |                                                  |                          |                      |                 |        |
|                                     |                                                  |                          |                      |                 |        |
|                                     |                                                  |                          |                      |                 |        |

The topology is now defined with both Host Port Identifiers

Figure 15 Topology Defined

#### STEP11: DEFINE MAPPINGS FOR LUNS

Note: In this example the Disk Groups and Virtual Disks have already been created using the wizard under the Setup Tab.

In the topology tree expand the *Undefined Mappings* and highlight one of the Virtual Disks. Right Click and select *Define Additional Mappings*.

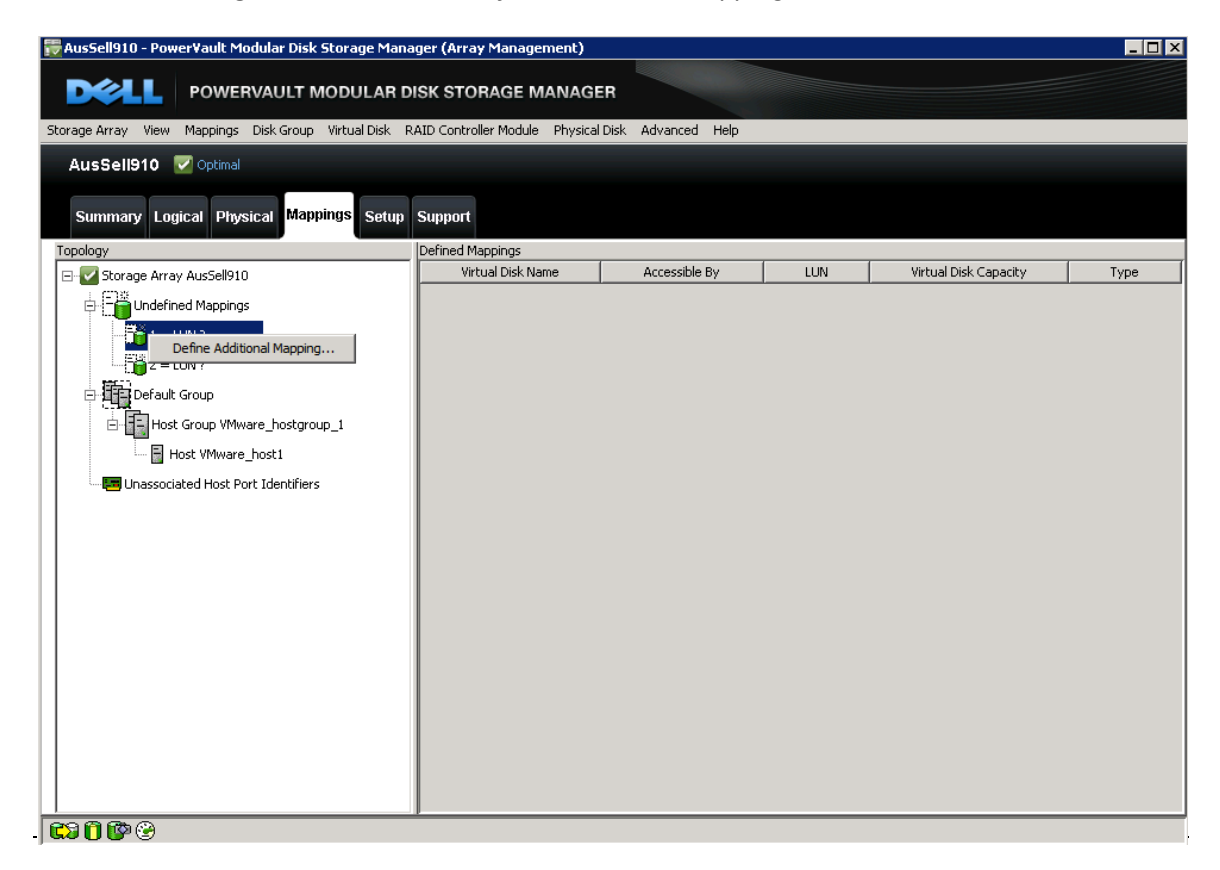

Figure 8 Selecting a Virtual Disk for mapping

Remember that the virtual disk is assigned to the host group and not the host. For this example we selected the host group that was defined in the previous steps.

| Storage Array View Mappings Disk Grou                                                                                                    | TRANSLOID - DATE Constantion Module Industry National Industry Industry                                                                                                    | <u> ا</u>            |      |
|----------------------------------------------------------------------------------------------------|----------------------------------------------------------------------------------------------------|----------------------|------|
| AusSell910 Copinal Summary Logical Physical Ma Topology Copology C | Use this option to define an additional virtual disk-to-LUN mapping. You can map the virtual disk to the default group or to a host group or a host in an existing storage partition. If you want to create a new storage partition, use the Define Storage Partition option instead. For more information, refer to the online help. Host group or host: -Select from listSelect from list- Default Group Host Group VMware_hostgroup_1 Host VMware_host1 Virtual Disk: | irtual Disk Capacity | Туре |
|                                                                                                    | Virtual Disk Name Virtual Disk Capacity                                                                                                    |                      |      |

Figure 9 Selecting the Host Group

| 🕎 AusSell910 - Power¥ault Modular Disl                                                                                                    | (Storage Manager (Array Management)                                                                                                    |                      | _ 🗆 × |
|----------------------------------------------------------------------------------------------------|----------------------------------------------------------------------------------------------------|----------------------|-------|
|                                                                                                    | MODULAR DISK STORAGE MANAGER                                                                                                    |                      |       |
| Storage Array View Mappings Disk Group                                                                                                    | Advand Nath Controlled Medicine Deviced Date Advanced Table                                                                                                    | L                    |       |
| Storage Array View Mappings Disk Group<br>Aus Sell910 Optimal<br>Summary Logical Physical Map<br>Topology<br>Undefined Mappings<br>Undefined Mappings<br>Undefined Mappings<br>2 = LUN ?<br>Default Group<br>Host Group VMware_host1<br>Host VMware_host1<br>Unassociated Host Port Identifie | Virtual Disk: Virtual Disk Name Virtual Disk Capacity Output Virtual Disk Capacity Output Output Ou | irtual Disk Capacity | Туре  |
|                                                                                                    | Add Close Help                                                                                                    |                      |       |
|                                                                                                    |                                                                                                    |                      |       |
| - 🔀 🗍 😰 😌                                                                                                    |                                                                                                    |                      |       |

STEP12: ASSIGN THE OTHER VIRTUAL DISK TO THE SAME HOST GROUP.

Figure 10 Assigning additional virtual disks

After the virtual disks are assigned notice that the host group and its associated hosts are no longer under the default group in the topology. This completes the configuration.

| ╦ AusSell910 - Power¥ault Modular Disk Storage Ma   | anager (Array Managemenl   | e)                       |     |                       |          |
|-----------------------------------------------------|----------------------------|--------------------------|-----|-----------------------|----------|
|                                                     | DISK STORAGE MAN           | AGER                     |     |                       |          |
| Storage Array View Mappings Disk Group Virtual Disk | RAID Controller Module Phy | sical Disk Advanced Help |     |                       |          |
| AusSell910 🔽 Optimal                                |                            |                          |     |                       |          |
|                                                     |                            |                          |     |                       |          |
| Summary Logical Physical Mappings Setu              | ip Support                 |                          |     |                       |          |
| Topology                                            | Defined Mappings           |                          |     |                       |          |
| Storage Array AusSell910                            | Virtual Disk Name          | Accessible By            | LUN | Virtual Disk Capacity | Туре     |
|                                                     | 1                          | Host Group VMware_host   | 0   | 50.000 GB             | Standard |
|                                                     | 2 2                        | Host Group VMware_host   | 1   | 30.000 GB             | Standard |
| Default Group                                       | Access                     | Host Group VMware_host   | 31  |                       | Access   |
| Unassociated Host Port Identifiers                  |                            |                          |     |                       |          |
| Host Group VMWare_hostgroup_I                       |                            |                          |     |                       |          |
| Host VMware_host1                                   |                            |                          |     |                       |          |
|                                                     |                            |                          |     |                       |          |
|                                                     |                            |                          |     |                       |          |
|                                                     |                            |                          |     |                       |          |
|                                                     |                            |                          |     |                       |          |
|                                                     |                            |                          |     |                       |          |
|                                                     |                            |                          |     |                       |          |
|                                                     |                            |                          |     |                       |          |
|                                                     |                            |                          |     |                       |          |
|                                                     |                            |                          |     |                       |          |
|                                                     |                            |                          |     |                       |          |
|                                                     |                            |                          |     |                       |          |
|                                                     |                            |                          |     |                       |          |
|                                                     |                            |                          |     |                       |          |
|                                                     |                            |                          |     |                       |          |
|                                                     |                            |                          |     |                       |          |

Figure 11 Completed Topology with Assigned Virtual Disks

#### CONNECT TO THE ESX SERVER/VCENTER USING VI CLIENT AND FOLLOW THE STEPS BELOW.

#### STEP1: GO TO THE CONFIGURATION TAB

Select *Storage Adapters*. Select the Block SCSI adapter (Dell 6Gb SAS HBA) and click *Rescan*. (Do not scan for New VMFS Volumes at this time)

| 🛃 AUSSELL7 - vSphere Client             |                                    |                                                                                                    | _ <b>_ _</b> ×                                                          |
|-----------------------------------------|------------------------------------|----------------------------------------------------------------------------------------------------|-------------------------------------------------------------------------|
| File Edit View Inventory Administration | n Plug-ins Help                    |                                                                                                    |                                                                         |
| 🔄 💽 🏫 Home 🕨 🚑 Invent                   | ory 🕨 🛐 Hosts and Clusters         |                                                                                                    | Search Inventory                                                        |
|                                         |                                    |                                                                                                    |                                                                         |
|                                         |                                    |                                                                                                    |                                                                         |
| AUSSELL7     AustinSellWith             | 92.168.128.202 ¥Mware E5Xi, 4.     | 1.0, 260247                                                                                                    | ••••••••••••••••••••••••••••••••••••••                                  |
| 🖃 🐻 192.168.128.202                     | Getting Started 🔪 Summary 🔪 Virtua | al Machines Resource Allocation Performance Co                                                                 | onfiguration Tasks & Events Alarms Permissions Maps Storage Views 🛛 🖉 🖻 |
| ₩ vm1                                   | Hardware                           | Storage Adapters                                                                                               | Refresh Rescan All                                                      |
|                                         | Processors                         | Device Type                                                                                                    | WWN                                                                     |
|                                         | Memory                             | Vmhba34 ISCSI                                                                                                  | I iqn.1998-01.com.vmware:localhost:397162638:34                         |
|                                         | Storage                            | escan                                                                                                    | ign.1998-01.com.vmware:localhost:397162638:36                           |
|                                         | Networking                         | cscon                                                                                                    | iqn.1998-01.com.vmware:localhost:397162638:37                           |
|                                         | Storage Adapters                   | Scan for New Storage Devices                                                                                   |                                                                         |
|                                         | Advanced Settings                  | Rescan all host bus adapters for new storage devices.                                                          | ▼                                                                       |
|                                         | Power Management                   | Restanning an adapters can be slow.                                                                            |                                                                         |
|                                         | Software                           |                                                                                                    |                                                                         |
| 1 16                                    | Soleware                           | Scan for New VMFS Volumes                                                                                      |                                                                         |
|                                         | Licensed Features                  | Rescan all known storage devices for new VMFS volume:<br>have been added since the last scan. Rescanning known | n o                                                                     |
|                                         | DNS and Routing                    | storage for new file systems is faster than rescanning for                                                     | or new                                                                  |
|                                         | Authentication Services            | stel agei                                                                                                    | LUN Type Transport Capacity                                             |
|                                         | Power Management                   |                                                                                                    |                                                                         |
|                                         | Virtual Machine Startup/Sh         | OK Cancel                                                                                                    | Halp                                                                    |
|                                         | Virtual Machine Swaphile Li        |                                                                                                    |                                                                         |
|                                         | System Resource Allocation         |                                                                                                    |                                                                         |
|                                         | Advanced Settings                  |                                                                                                    |                                                                         |
|                                         |                                    |                                                                                                    |                                                                         |
|                                         |                                    |                                                                                                    |                                                                         |
|                                         |                                    |                                                                                                    | N 7 . N                                                                 |
| Recent Tasks                            |                                    |                                                                                                    | Name, Larget or Status contains:                                        |
| Name Target                             | Status                             | Details Initiated by VCenter Server                                                                            | Requested Start Ti  Start Time Completed Time                           |
| AUSS                                    | CLL7 S Completed                   | viviware vicen 💕 AUSSELL7                                                                                      | 11/13/2010 11:00:01 11/13/2010 11:08:02 11/13/2010 11:10:09             |
|                                         |                                    |                                                                                                    |                                                                         |
| , 🤄 Tasks 💇 Alarms                      |                                    |                                                                                                    | License Period: 83 days remaining Administrator                         |

Figure 12 Rescanning for MD3200 LUNS

🕜 AUSSELL7 - vSphere Client - 🗆 × File Edit View Inventory Administration Plug-ins Help 💽 💽 🏠 Home 🕨 🚮 Inventory 🕨 🗊 Hosts and Clusters 🔊 🗸 Search Inventory Q 🗗 🧭 🔡 😣 🔯 🍕 aussell7 192.168.128.202 ¥Mware ESXi, 4.1.0, 260247 A 1 1 AustinSellWith
 192.168.128.202 Getting Started Summary Virtual Mad Resource Allocation Performance Configuration Tasks & Events Alar ns Maps 👘 vm1 👘 vm2 Refresh Rescan All. Storage Adapters Hardware Device Type WWN Processors vmhba34
vmhba35
vmhba36
vmhba37 iSCSI ign.1998-01.com.vmware:localhost:397162638:34... Memory iSCSI ign.1998-01.com.vmware:localhost:397162638:35... Storage iSCSI ign.1998-01.com.vmware:localhost:397162638:36... Networking ign.1998-01.com.vmware:localhost:397162638:37... iSCSI . Storage Adapters Dell 6Gbps SAS HBA Adapter Network Adapters O vmhba2 Block SCSI -Advanced Settings Power Management Software vmhha2 Model: Dell 6Gbps SAS HBA Adapter Licensed Features Targets: 2 Paths: 4 Devices: 2 Time Configuration View: Devices Paths DNS and Routing Authentication Services Name Runtime Name LUN Type Transport Capacity Power Management DELL Serial Attached SCSI Disk (na... vmhba2:C0:T0:L0 0 Block Adapter 50.00 GB disk Virtual Machine Startup/Shutdown DELL Serial Attached SCSI Disk (na... vmhba2:C0:T0:L1 disk Block Adapter 30.00 GB Virtual Machine Swapfile Location Security Profile System Resource Allocation Advanced Settings • ► Recent Tasks Name, Target or Status contains: -Initiated by VCenter Server Requested Start Ti... 🗢 Start Time Details Name Target Status Comple ed Tim Rescan all HBAs
 Check new notifications 192.168.128.202 11/19/2010 11:12:43 ... 11/19/2010 11:12:43 ... In Progress Administrator AUSSELL7 AUSSELL7 Completed VMware vCen. 11/19/2010 11:08:01 ... 11/19/2010 11:08:02 ... 11/19/2010 11:10:09 .. - 🊰 Tasks 💇 Alarms 🗌 License Period: 83 days remaining Administrator

After the scan completes the newly created LUNs will be visible from the ESX server.

Figure 13 Viewing the new Devices

#### STEP2: SELECT THE PATH TAB TO VIEW THE AVAILABLE PATHS.

Depending on how many LUNs have been configured, verify there is, at least, one active and one standby path to each LUN. In this setup example, because we have both ports assigned, we can verify there are two active and two standby paths.

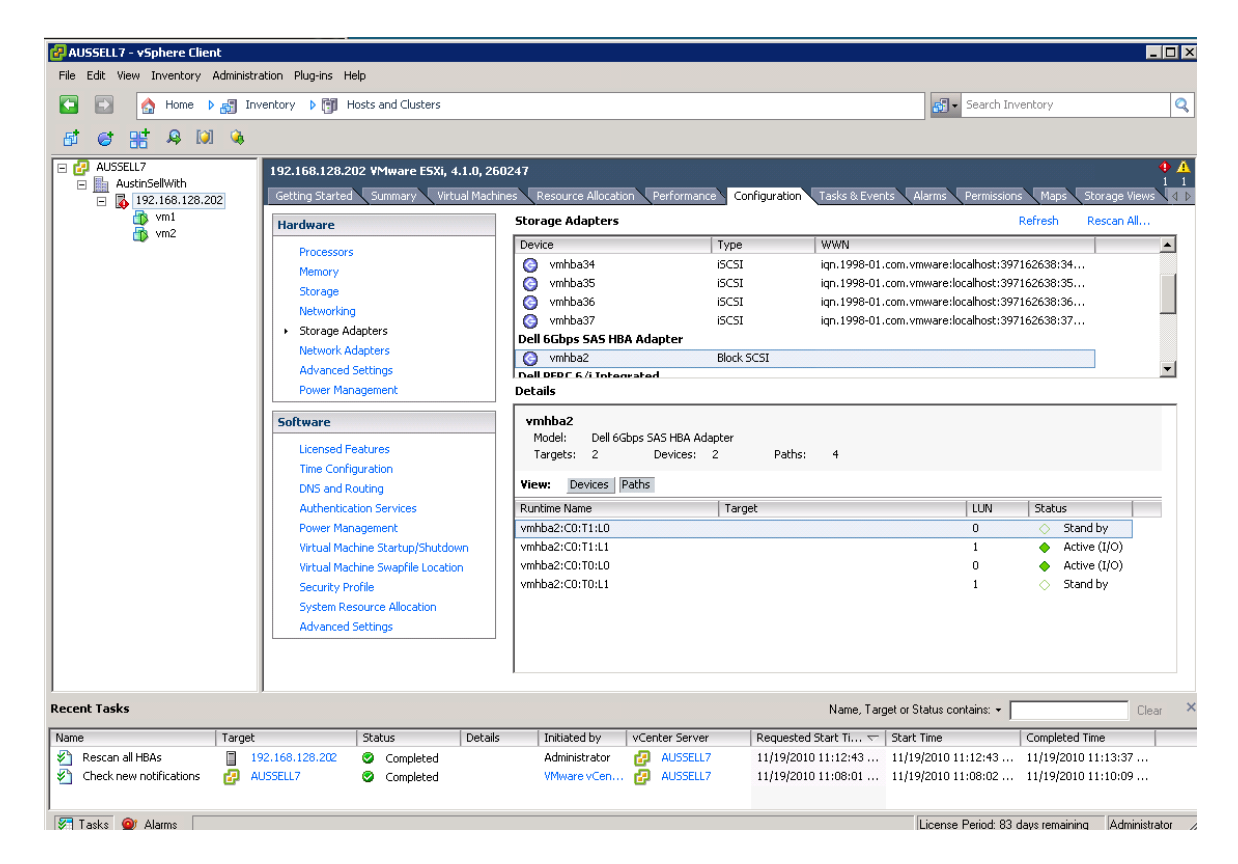

Figure 14 Viewing Paths

#### STEP3: CREATING A DATASTORE FROM THE MD32xx LUNS

This is the same as creating a Data Store with any local disk. Begin by selecting Storage under Hardware and then select *Add Storage*.

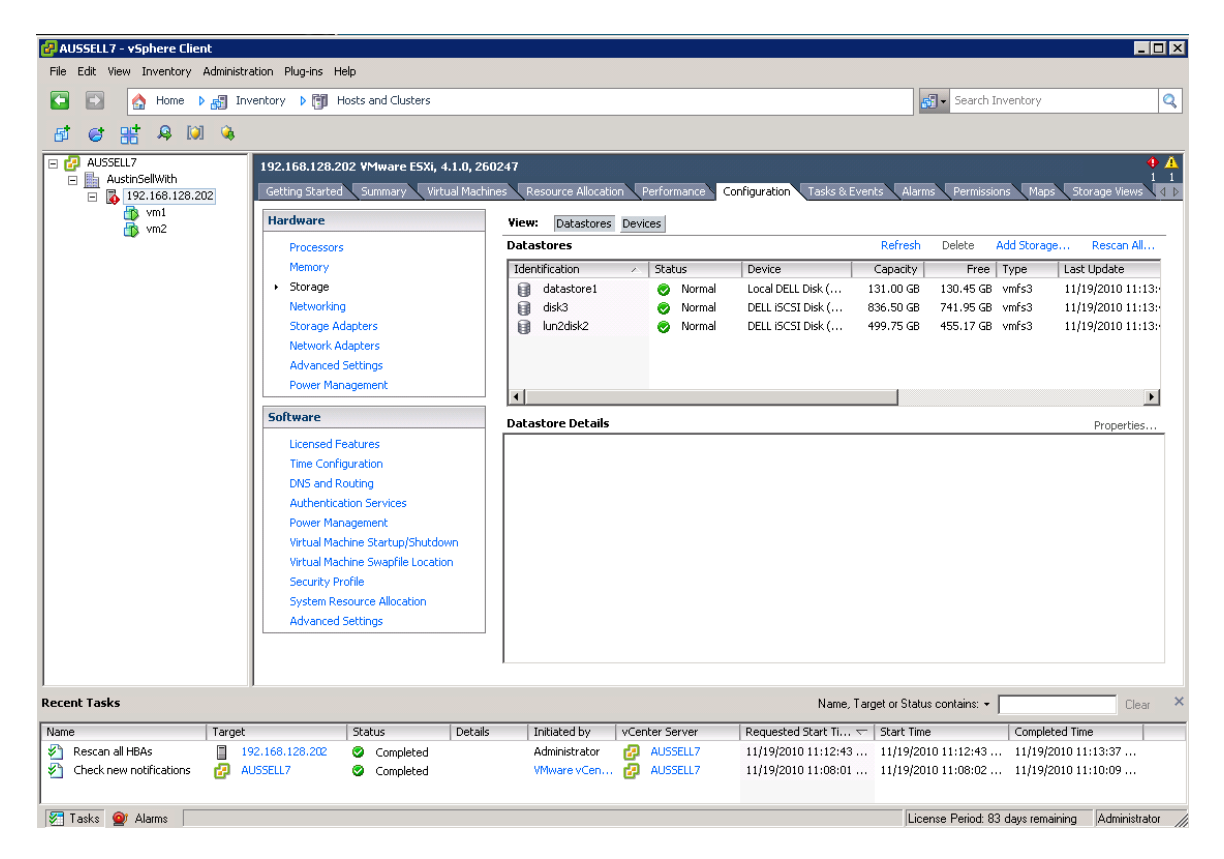

Figure 23 Creating a Datastore

Because SAS is considered a local SCSI disk the storage type is Disk/LUN

| 🛃 AUSSELL7 - vSphere Client                                                                      |                                                                                                    |                                                                                                    |                                                                                                    |
|--------------------------------------------------------------------------------------------------|----------------------------------------------------------------------------------------------------|----------------------------------------------------------------------------------------------------|----------------------------------------------------------------------------------------------------|
| File Edit View Inventory Admin                                                                   | istration Plug-ins Help                                                                                                    |                                                                                                    |                                                                                                    |
| 🖸 💽 🔥 Home 🕨 🚮                                                                                   | Inventory 🕨 🎁 Hosts and Cluster                                                                                                    | s Se                                                                                                    | arch Inventory                                                                                                    |
| AUSSELL7<br>AUSSELL7<br>AUSTSCHWith<br>AUSTSCHWith<br>AUSTSCHWith<br>AUSTSCHWith<br>Win1<br>Win2 | Inventory () () Hosts and Luster<br>Add Storage<br>Select Storage Type<br>Specify if you want to forma<br>Disk/LUN<br>Select Disk/LUN<br>Current Disk Layout<br>Properties<br>Formatting<br>Ready to Complete | S       S         Image: the new volume or use a shared folder over the network.         Storage Type         Image: Disk/LUN         Create a datastore on a Fibre Channel, ISCSI, or local SCSI disk, or mount an existing VMFS volume         Image: Network File System         Choose this option if you want to create a Network File System.         Image: Adding a datastore on Fibre Channel or ISCSI will add this datastore to all hosts that have access to the storage media.                                                                                                    | Add Storage         Rescan Al           Vmfs3         11/19/2010 11:13:           vmfs3         11/19/2010 11:13:           vmfs3         11/19/2010 11:13:           vmfs3         11/19/2010 11:13:           vmfs3         11/19/2010 11:13: |
| Recent Tasks Name Tar S Rescan all HBAs C theck new notifications                                | Help<br>pt   Johus<br>192.168.128.202 © Complete<br>AUSSELL7 © Complete                                                                                                    | Cancel         Next >         Cancel           Decails         Initiated by         VCenter between the very second the very second the very second the very second the very second the very second the very second the very second the very second the very second to very second the very second to very second to ve | Completed Time                                                                                                    |
| - Sasks @ Alarms                                                                                 |                                                                                                    | License Per                                                                                                    | iod: 83 davs remaining Administrator                                                                                                    |

Figure 15 SAS as a Disk/LUN

### STEP4: SELECT ONE OF THE LUNS FROM THE MD32XX TO CREATE A DATASTORE

| 🛃 AUSSELL7 - vSphere Client                           | 🛃 AUSSELL7 - vSphere Client                     |                                          |                       |         |             |               |
|-------------------------------------------------------|-------------------------------------------------|------------------------------------------|-----------------------|---------|-------------|---------------|
| File Edit View Inventory Administration Plug-ins Help |                                                 |                                          |                       |         |             |               |
| Search 1                                              |                                                 |                                          |                       |         |             |               |
| 🗗 🨅 🔡 😣 🔯 🔮                                           | Add Storage                                     |                                          |                       |         |             |               |
|                                                       | Select Disk/LUN<br>Select a LUN to create a dat | astore or expand the current one         |                       |         |             |               |
|                                                       | Disk/LUN Select Disk/LUN                        | Name, Identifier, Path ID, LUN, Capacity | y, Expandable or VMFS | Label c | •           | Clear         |
|                                                       | Current Disk Layout                             | Name                                     | Path ID               | LUN 🛆   | Capacity VM | FS Label Harc |
|                                                       | Properties                                      | DELL Serial Attached SCSI Disk (naa      | vmhba2:C0:T0:L0       | 0       | 50.00 GB    | Unkr          |
|                                                       | Ready to Complete                               | DELL Serial Attached SCSI Disk (naa      | vmhba2:C0:T0:L1       | 1       | 30.00 GB    | Unkr          |
|                                                       | <u> </u>                                        |                                          |                       |         |             |               |
| Recent Tasks                                          | Help                                            |                                          |                       | < Back  | Next >      | Cancel        |

Figure 25 Selecting a LUN to create a Datastore

#### STEP5: SELECT NEXT TO CREATE A VMFS PARTITION

This screen displays the information about the disk layout.

| 🚰 AUSSELL7 - vSphere Client                                                 |                                                                                                    | _ <u> </u>                                                                                                    |
|-----------------------------------------------------------------------------|----------------------------------------------------------------------------------------------------|----------------------------------------------------------------------------------------------------|
| File Edit View Inventory Admin                                              | nistration Plug-ins Help                                                                                                    |                                                                                                    |
| 💽 💽 🏠 Home 🕨 🚮                                                              | Inventory 🕨 🎁 Hosts and Cluster                                                                                                    | s Search Inventory 🔍                                                                                                    |
|                                                                             | Å                                                                                                    |                                                                                                    |
|                                                                             | 🛃 Add Storage                                                                                                    |                                                                                                    |
| → W AustinSelWith<br>→ AustinSelWith<br>→ 192.166.128.202<br>→ vm1<br>→ vm2 | Current Disk Layout<br>You can partition and format<br>Select Disk/LUN<br>Current Disk Layout<br>Properties<br>Formating<br>Ready to Complete | Review the current disk layout:     Add Storage     Rescan Al       Device     Capacity     Available     LUN       DEL Serial Attached SCSI Disk (naa.684     50.00 GB     0     omfs3     11/19/2010 11:13:       /vmfs3     11/19/2010 11:13:     vmfs3     11/19/2010 11:13:     vmfs3     11/19/2010 11:13: |
|                                                                             |                                                                                                    | The hard disk is blank.                                                                                                    |
|                                                                             |                                                                                                    | There is only one layout configuration available. Use the Next button to proceed with the other wizard pages.  A partition will be created and used                                                                                                    |
| Recent Tasks                                                                | Help Juacus                                                                                                    | Cancel     Cear ×     Cancel     Completed Time     Completed Time     Completed Time                                                                                                    |
| Rescan all HBAs     Rescan all HBAs     Check new notifications             | 192.168.128.202 © Completed<br>AUSSELL7 © Completed                                                                                           | Administrator         AUSSELL7         11/19/2010 11:12:43 11/19/2010 11:12:43 11/19/2010 11:13:37           Mware vCen         AUSSELL7         11/19/2010 11:08:01 11/19/2010 11:08:02 11/19/2010 11:10:09                                                                                                    |
| 🔄 Tasks 🞯 Alarms                                                            |                                                                                                    | License Period: 83 days remaining Administrator                                                                                                    |

Figure 16 VMFS Partition

#### **STEP6: ENTER A DATASTORE NAME AND SELECT** *NEXT*

| 🛃 AUSSELL7 - vSphere Client         |                                                                                                    |                                                                                       |                                                                                                    |                                                                                                    |
|-------------------------------------|----------------------------------------------------------------------------------------------------|---------------------------------------------------------------------------------------|----------------------------------------------------------------------------------------------------|----------------------------------------------------------------------------------------------------|
| File Edit View Inventory Admir      | nistration Plug-ins Help                                                                                                    |                                                                                       |                                                                                                    |                                                                                                    |
| 💽 💽 🏠 Home 🕨 🛃                      | Inventory 🕨 🎁 Hosts and Cluster                                                                                                    | 5                                                                                     | 🛃 - Search :                                                                                                    | Inventory Q                                                                                                    |
|                                     | L                                                                                                    |                                                                                       |                                                                                                    |                                                                                                    |
|                                     | Add Storage     Properties     Specify the properties for th     Select Disk/LUN     Select Disk/LUN     Current Disk Layout     Properties     Formating     Ready to Complete | e datatore<br>Enter a datastore name<br>MD3200 data store lun 0                       |                                                                                                    | A 1 1     Ins Maps Storage Views      Add Storage Rescan All      Type Last Update     vmfs3 11/19/2010 11:13:     vmfs3 11/19/2010 11:13:     vmfs3 11/19/2010 11:13: |
|                                     |                                                                                                    |                                                                                       |                                                                                                    | Properties                                                                                                    |
| Recent Tasks Name Tar Area all HBAs | Help<br>get Status<br>192,166.128.202 © Completer<br>AUSSELL7 © Completer                                                                                                    | Decemb Innoted by Poencer Server<br>Administrator P AUSSELL7<br>Wilware vCen AUSSELL7 | < Back Next > Cancel<br>Requested Start H + Start Hile<br>11/19/2010 11:12:43 11/19/2010 11:12:43 .<br>11/19/2010 11:08:01 11/19/2010 11:08:02 . | Clear ×<br>Completed Time<br>11/19/2010 11:13:37<br>11/19/2010 11:10:09                                                                                                |
| 🖉 Tasks 💇 Alarms                    |                                                                                                    |                                                                                       | License Period: 8                                                                                                    | 3 days remaining Administrator                                                                                                    |

Figure 17 Datastore name

#### STEP7: ADJUST THE MAXIMUM FILE SIZE AS NEEDED.

For this example we used the maximum capacity. Select *Next* when finished.

| 🚰 AUSSELL7 - vSphere Client                 |                                                                                                    |                                                                                                    |
|---------------------------------------------|----------------------------------------------------------------------------------------------------|----------------------------------------------------------------------------------------------------|
| File Edit View Inventory Admin              | istration Plug-ins Help                                                                                  |                                                                                                    |
| 💽 💽 🏠 Home 🕨 🛃                              | Inventory 🕨 🛐 Hosts and Clusters                                                                         | s Search Inventory Q                                                                                                    |
|                                             |                                                                                                    |                                                                                                    |
|                                             | 🛃 Add Storage                                                                                            |                                                                                                    |
| AustinSelWith                               | Disk/LUN - Formatting<br>Specify the maximum file size                                                   | and capacity of the datastore                                                                                                    |
|                                             | Disk/LUN     Select Disk/LUN     Current Disk Layout     Properties     Formatting     Ready to Complete | Maximum file size       Add Storage       Rescan All         Large files require large block size.       The minimum disk space used by any file is equal to the file system       Vinfs3       11/19/2010         256 GB , Block size:       1 MB       Infs3       11/19/2010       11:13:         Capacity       Capacity       Infs       Infs       Infs |
|                                             |                                                                                                    | Maximize capacity     \$0.00 Image: GB       Properties                                                                                                    |
| Recent Tasks                                | Help                                                                                                    | < Back Next > Cancel Clear ×                                                                                                    |
| Rescan all HBAs     Check new notifications | 192.168.128.202                                                                                          | Administrator         AUSSEL         11/19/2010 11:12:43         11/19/2010 11:12:43         11/19/2010 11:13:37           VMware vCen         AUSSELL7         11/19/2010 11:08:01         11/19/2010 11:08:02         11/19/2010 11:10:09                                                                                                    |
| 🔄 Tasks 💇 Alarms                            |                                                                                                    | License Period: 83 days remaining Administrator 🅢                                                                                                    |

Figure 18 Maximum File Size

**STEP8: REVIEW THE DISK LAYOUT AND CLICK** *FINISH* **TO ADD STORAGE** 

| 🛃 AUSSELL7 - vSphere Client                                            |                                                                                                 |                                                                                                    |                   | _ <b>_</b> X                                                                                                    |
|------------------------------------------------------------------------|-------------------------------------------------------------------------------------------------|----------------------------------------------------------------------------------------------------|-------------------|----------------------------------------------------------------------------------------------------|
| File Edit View Inventory Admir                                         | nistration Plug-ins Help                                                                        |                                                                                                    |                   |                                                                                                    |
| 💽 💽 🏠 Home 🕨 🛃                                                         | Inventory 🕨 🎁 Hosts and Clust                                                                   | ers                                                                                                    | 🚮 🗸 Search        | Inventory 🔍                                                                                                    |
| AUSSELL7<br>AUSSELL7<br>AUSSELL7<br>AUSSELVA<br>192.166.128.202<br>wm2 | Add Storage<br>Ready to Complete<br>Review the disk layout and<br>Otek/LUN<br>Ready to Complete | Disk layout:         Device       Capacity         DELL Serial Attached SCSI Disk (naa.6842       50.00 GB         Location       /vmfs/devices/disks/naa.6842b2b00012e25d000028a4ce28878         Primary Partitions       Capacity         VMFS (DELL Serial Attached SCSI Disk (naa       S0.00 GB |                   | A         1           ins         Maps         Storage Views         1           Add Storage         Rescan All         Type         Last Update           vmfs3         11/19/2010 11:13:         vmfs3         11/19/2010 11:13:           vmfs3         11/19/2010 11:13:         vmfs3         11/19/2010 11:13:                                                                                                    |
|                                                                        |                                                                                                 | File system:<br>Properties<br>Datastore name: MD3200 data store lun 0<br>Formatting<br>File system: VMF5-3<br>Biock size: 1 MB<br>Maximum file size: 256 GB                                                                                                    |                   | Properties                                                                                                    |
| Recent Tasks Name Tar                                                  | Help<br>get Diatos<br>192.168.128.202 © Complet                                                 | < Back         Finish           Decails         milliaced by         VCenter Server         Requested Start II         S           ed         Administrator         AUSSELL7         11/19/2010 11:12:43 1                                                                                           | Cancel            | Clear × Completed Time Completed Time Completed Tim |
| 🚰 Tasks 🞯 Alarms                                                       |                                                                                                 |                                                                                                    | License Period: 8 | 3 days remaining Administrator                                                                                                    |

Figure 19 Disk Layout

| 🛃 AUSSELL7 - vSphere Client                                                                                                    |                                                                                                    |                                                              | _ 🗆 🗙                                                            |
|----------------------------------------------------------------------------------------------------|----------------------------------------------------------------------------------------------------|--------------------------------------------------------------|------------------------------------------------------------------|
| File Edit View Inventory Administra                                                                                                    | ation Plug-ins Help                                                                                                    |                                                              |                                                                  |
| 💽 💽 🏠 Home 🕨 🏭 Inv                                                                                                    | ventory 🕨 🇊 Hosts and Clusters                                                                                                    |                                                              | 🚭 🔹 Search Inventory                                             |
| a e 🔡 😣 🕅 🍕                                                                                                    |                                                                                                    |                                                              |                                                                  |
| AUSSELL7  AustinSellWith  MustinSellWith  Must | 192.168.128.202 VMware E5Xi, 4.1.0, 2<br>Getting Started Summary Virtual Ma                                                                                                    | 60247<br>hines Resource Allocation Performance Configuration | A     A     Tasks & Events Alarms Permissions Maps Storage Views |
| vm1                                                                                                    | Hardware                                                                                                    | View: Datastores Devices                                     |                                                                  |
|                                                                                                    | Processors                                                                                                    | Datastores                                                   | Refresh Delete Add Storage Rescan All                            |
|                                                                                                    | Memory                                                                                                    | Identification  A Status Device                              | e Capacity Free Type Last Update                                 |
|                                                                                                    | ▶ Storage                                                                                                    | 😭 datastore1 🛛 🥑 Normal Local                                | DELL Disk ( 131.00 GB 130.45 GB vmfs3 11/19/2010 1               |
|                                                                                                    | Networking                                                                                                    | 🗊 disk3 🤣 Normal DELL                                        | iSCSI Disk ( 836.50 GB 741.95 GB vmfs3 11/19/2010 1              |
|                                                                                                    | Storage Adapters                                                                                                    | 👔 lun2disk2 📀 Normal DELL                                    | iSCSI Disk ( 499.75 GB 455.17 GB vmfs3 11/19/2010 1              |
|                                                                                                    | Network Adapters                                                                                                    | 🔋 MD3200 data store lun 0 🥏 Normal DELL                      | Serial Attac 49.75 GB 49.24 GB vmfs3 11/19/2010 5                |
|                                                                                                    | Advanced Settings                                                                                                    |                                                              |                                                                  |
|                                                                                                    | Power Management                                                                                                    |                                                              |                                                                  |
|                                                                                                    | Software                                                                                                    | Detectore Deteile                                            |                                                                  |
|                                                                                                    | Licensed Features<br>Time Configuration<br>DNS and Routing<br>Authentication Services<br>Power Management<br>Virtual Machine Startup/Shutdown<br>Virtual Machine Swapfile Location<br>Security Profile<br>System Resource Allocation<br>Advanced Settings |                                                              | Properces                                                        |
| Recent Tasks                                                                                                    |                                                                                                    |                                                              | Name, Target or Status contains: • Clear ×                       |
| Name Target                                                                                                    | Status Deta                                                                                                    | ils Initiated by VCenter Server Requested                    | Start Ti   Start Time Completed Time                             |
| Create VMFS datastore                                                                                                    | 92.168.128.202 Scompleted                                                                                                    | Administrator 🛃 AUSSELL7 11/19/2010                          | 11:21:02 11/19/2010 11:21:02 11/19/2010 11:21:24                 |
| Compute disk partition                                                                                                    | 92.168.128.202 S Completed                                                                                                    | Administrator AUSSELL7 11/19/2010                            | 11:21:02 11/19/2010 11:21:02 11/19/2010 11:21:02                 |
| Kescan all HBAS                                                                                                    | 2.100.120.202 💟 Completed                                                                                                    | Aunimistrator 📴 AUSSELL/ 11/19/2010                          | 11:12:45 11/19/2010 11:12:43 11/19/2010 11:13:37                 |
| - 🚰 Tasks 🞯 Alarms                                                                                                    |                                                                                                    |                                                              | License Period: 83 days remaining Administrator                  |

The new storage is completed and ready to use with VMs.

Figure 30 Configuration Completed

# CLUSTERING WITH ESX4.1 / CREATING DRS CLUSTERS

Refer to the following VMware website for a complete up-to-date list of the prerequisites for clustering with ESX4.1 server. http://www.vmware.com/pdf/vsphere4/r40/vsp\_40\_mscs.pdf

### **CONTACT INFORMATION**

<u>HTTP://SUPPORT.DELL.COM/SUPPORT/TOPICS/GLOBAL.ASPX/SUPPORT/PRODUCT\_SUPPORT/PRODUCT\_SUPPORT</u> <u>CENTRAL?C=US&CS=555&L=EN&S=BIZ**References**</u>

VMware vSphere 4.1 Documentation:

http://www.vmware.com/support/pubs/vs\_pages/vsp\_pubs\_esxi41\_e\_vc41.html

Dell/VMware alliance home page:

http://www.dell.com/vmware